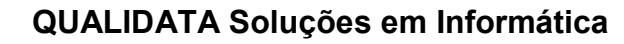

Configuração dos Contratos de Estágio

## 1. CONTRATO DE ESTÁGIO

O contrato de estágio é feito no sistema Q-Acadêmico módulo de Estágio por uma das duas opções abaixo:

### Criados automaticamente pelo sistema:

Neste processo é necessário um configuração prévia, acessando no menu [Estágio] Procedimentos>>Configurar Parâmetros de Estágios.

| 🚺 Configuração dos Parâmetros de Estági                                            | 0                                             |                 |  |  |  |  |
|------------------------------------------------------------------------------------|-----------------------------------------------|-----------------|--|--|--|--|
| COORDENAÇÃO DE ESTÁGIO - CAMPUS JOÃO PESSOA                                        |                                               |                 |  |  |  |  |
| Acompanhamento do Estágio<br>© Sim<br>Periodicidade Relatórios (dias) 180<br>© Não | iertar Estágios Automaticamente<br>Não<br>Sim |                 |  |  |  |  |
| Salvar X Cancelar                                                                  |                                               | <u><u> </u></u> |  |  |  |  |

Acompanhamento do Estágio:

Quando a configuração está marcada como **Sim** e necessário informar qual é o intervalo de dias entre os relatórios.

Quando está configuração estiver salva, no ato da inclusão do estágio no Q-Acadêmico o sistema vai gerar todos os relatórios com base na data de **Início** e **Prev. Término**, lavando também em conta a campo **Periodicidade relatórios (dias)**.

O exemplo que fiz foi com um dos alunos que foi me enviado na base de testes:

| 🙋 Cadastro de Estágios                                  |                                                                      |
|---------------------------------------------------------|----------------------------------------------------------------------|
| Estágios Belatórios                                     |                                                                      |
| Código Matrícula                                        |                                                                      |
| 7695 20071460076 JÉSSICA MONTEIRO VALVERDE              | A                                                                    |
|                                                         |                                                                      |
| GI-CONSULTURIA EM GESTÃO URGANIZACIONAL INUVAL          |                                                                      |
|                                                         |                                                                      |
| Professor Orientador                                    |                                                                      |
| 1633153 ELAINE CRISTINA BATISTA DE OLIVEIRA (1633153)(C | ampus João Pessoa) 🧥                                                 |
| Tema                                                    |                                                                      |
|                                                         |                                                                      |
| Inicio Prev. Término Término Tipo de Estágio            | C.H. Semanal LH lotal Situação Situação Situação Situação Situação   |
| Supervisor Turno Tipo de bolsa                          | Valor da Bolsa Setor do Estágio                                      |
| Luciana Rabay Remunerado com                            | Valor Declarado 🔽 350 💌                                              |
| Dados do Seguro<br>Seguradora N8 Apólice                | Valor NP Contrato                                                    |
| BRADESCO 0991499-3                                      |                                                                      |
| Observações                                             | Objetivo                                                             |
|                                                         | Visa à preparação para o trabalho produtivo de educandos que estejam |
|                                                         | rrequentando o ensino regular em instituições de educação.           |
| Lista de Atividades do Aluno                            | Lista de Atividades da Empresa                                       |
| Acompanhar os projetos de consultoria.                  |                                                                      |
|                                                         |                                                                      |
| 1                                                       | 1                                                                    |

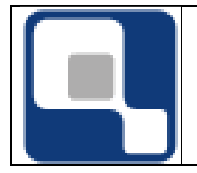

## Configuração dos Contratos de Estágio

# Configuração do parâmetro:

| 🙋 Configuração dos Parâmetros de Est                                          | ágio                                               |  |        |  |  |  |
|-------------------------------------------------------------------------------|----------------------------------------------------|--|--------|--|--|--|
| COORDENAÇÃO DE ESTÁGIO - CAMPUS JOÃO PESSOA                                   |                                                    |  |        |  |  |  |
| Acompanhamento do Estágio<br>Sim<br>Periodicidade Relatórios (dias) 15<br>Não | Ofertar Estágios Automaticamente<br>C Não<br>C Sim |  |        |  |  |  |
| Salvar X Cancelar                                                             |                                                    |  | Fechar |  |  |  |

#### Relatórios criados pelo sistema:

| de Relatório                      |                                                                                                    |                                                                                                    |                                                                                                    |                                                                                                    |                                                                                                    | Entr                                                                                                    | ega Prevista<br>/                                                                                                    |
|-----------------------------------|----------------------------------------------------------------------------------------------------|----------------------------------------------------------------------------------------------------|----------------------------------------------------------------------------------------------------|----------------------------------------------------------------------------------------------------|----------------------------------------------------------------------------------------------------|----------------------------------------------------------------------------------------------------|----------------------------------------------------------------------------------------------------|
| de Relatório                      |                                                                                                    |                                                                                                    |                                                                                                    |                                                                                                    |                                                                                                    | Entr                                                                                                    | ega Prevista<br>/                                                                                                    |
| Instant Da                        |                                                                                                    |                                                                                                    |                                                                                                    |                                                                                                    |                                                                                                    |                                                                                                    | /                                                                                                    |
| Instant Da                        |                                                                                                    |                                                                                                    |                                                                                                    |                                                                                                    |                                                                                                    |                                                                                                    | <u> </u>                                                                                                    |
| Instant Da                        |                                                                                                    |                                                                                                    |                                                                                                    |                                                                                                    |                                                                                                    |                                                                                                    | <u>#4</u>                                                                                                    |
| [Future Day                       |                                                                                                    |                                                                                                    |                                                                                                    |                                                                                                    |                                                                                                    |                                                                                                    |                                                                                                    |
| [Falsare Day                      |                                                                                                    |                                                                                                    |                                                                                                    |                                                                                                    |                                                                                                    |                                                                                                    |                                                                                                    |
| [Febrer Die                       |                                                                                                    |                                                                                                    | [                                                                                                    |                                                                                                    |                                                                                                    |                                                                                                    |                                                                                                    |
| [Fuller - Dec                     |                                                                                                    |                                                                                                    |                                                                                                    |                                                                                                    |                                                                                                    |                                                                                                    |                                                                                                    |
| Entran Dec                        |                                                                                                    |                                                                                                    | - ÷                                                                                                    | Inserir                                                                                                    | 😐 <u>R</u> etirar                                                                                                    | 🚵 <u>A</u> lterar                                                                                                    | 🕵 <u>V</u> isualizar                                                                                                    |
| Entrega Pre                       | vista Entrega Efetiva                                                                                                    | Resultado                                                                                                    | Nota                                                                                                    | Conceito                                                                                                    | Situação                                                                                                    | Professor                                                                                                    |                                                                                                    |
| anhamento <mark>24/08/2011</mark> |                                                                                                    |                                                                                                    |                                                                                                    |                                                                                                    | Não Entrege                                                                                                    |                                                                                                    |                                                                                                    |
| anhamento 08/09/2011              |                                                                                                    |                                                                                                    |                                                                                                    |                                                                                                    | Não Entrege                                                                                                    |                                                                                                    |                                                                                                    |
| anhamento 23/09/2011              |                                                                                                    |                                                                                                    |                                                                                                    |                                                                                                    | Não Entrege                                                                                                    |                                                                                                    |                                                                                                    |
| anhamento 08/10/2011              |                                                                                                    |                                                                                                    |                                                                                                    |                                                                                                    | Não Entrege                                                                                                    |                                                                                                    |                                                                                                    |
| anhamento 23/10/2011              |                                                                                                    |                                                                                                    |                                                                                                    |                                                                                                    | Não Entrege                                                                                                    |                                                                                                    |                                                                                                    |
| anhamento 07/11/2011              |                                                                                                    |                                                                                                    |                                                                                                    |                                                                                                    | Não Entrege                                                                                                    |                                                                                                    |                                                                                                    |
| anhamento 22/11/2011              |                                                                                                    |                                                                                                    |                                                                                                    |                                                                                                    | Não Entrege                                                                                                    |                                                                                                    |                                                                                                    |
| anhamento 07/12/2011              |                                                                                                    |                                                                                                    |                                                                                                    |                                                                                                    | Não Entrege                                                                                                    |                                                                                                    |                                                                                                    |
| anhamento 22/12/2011              |                                                                                                    |                                                                                                    |                                                                                                    |                                                                                                    | Não Entrege                                                                                                    |                                                                                                    |                                                                                                    |
| anhamento 30/12/2011              |                                                                                                    |                                                                                                    |                                                                                                    |                                                                                                    | Não Entrege                                                                                                    |                                                                                                    |                                                                                                    |
|                                   | anhamento     08/09/2011       anhamento     23/09/2011       anhamento     08/10/2011       anhamento     08/10/2011       anhamento     23/10/2011       anhamento     23/11/2011       anhamento     07/11/2011       anhamento     22/11/2011       anhamento     07/12/2011       anhamento     30/12/2011 | anhamento     08/09/2011       anhamento     23/09/2011       anhamento     08/10/2011       anhamento     08/10/2011       anhamento     23/10/2011       anhamento     07/11/2011       anhamento     07/11/2011       anhamento     07/12/2011       anhamento     02/12/2011       anhamento     03/12/2011 | anhamento     08/09/2011       anhamento     23/09/2011       anhamento     08/10/2011       anhamento     23/10/2011       anhamento     23/10/2011       anhamento     07/11/2011       anhamento     07/11/2011       anhamento     07/12/2011       anhamento     07/12/2011       anhamento     07/12/2011       anhamento     30/12/2011 | anhamento 08/09/2011   anhamento 23/09/2011   anhamento 08/10/2011   anhamento 08/10/2011   anhamento 23/10/2011   anhamento 07/11/2011   anhamento 07/11/2011   anhamento 07/12/2011   anhamento 22/11/2011   anhamento 07/12/2011   anhamento 30/12/2011 | anhamento   08/09/2011     anhamento   23/09/2011     anhamento   08/10/2011     anhamento   08/10/2011     anhamento   23/10/2011     anhamento   23/10/2011     anhamento   07/11/2011     anhamento   22/11/2011     anhamento   07/12/2011     anhamento   22/12/2011     anhamento   30/12/2011 | anhamento     08/09/2011     Não Entrege       anhamento     23/09/2011     Não Entrege       anhamento     08/10/2011     Não Entrege       anhamento     08/10/2011     Não Entrege       anhamento     23/10/2011     Não Entrege       anhamento     07/11/2011     Não Entrege       anhamento     07/11/2011     Não Entrege       anhamento     07/12/2011     Não Entrege       anhamento     22/12/2011     Não Entrege       anhamento     30/12/2011     Não Entrege | anhamento     08/09/2011     Não Entrege       anhamento     23/09/2011     Não Entrege     Não Entrege       anhamento     08/10/2011     Não Entrege     Não Entrege       anhamento     23/10/2011     Não Entrege     Não Entrege       anhamento     23/10/2011     Não Entrege     Não Entrege       anhamento     07/11/2011     Não Entrege     Não Entrege       anhamento     07/12/2011     Não Entrege     Não Entrege       anhamento     22/12/2011     Não Entrege     Não Entrege       anhamento     30/12/2011     Não Entrege     Não Entrege |

Lembrando que ao avaliar, o sistema avalia sempre o último relatório e na confirmação da avaliação, o sistema muda o tipo de **Acompanhamento** para **Final**.

### Criados manualmente:

| 🙋 Configuração dos Parâmetros de Est                                               | ágio                                               |             | . 🗆 🗙 |  |  |  |  |
|------------------------------------------------------------------------------------|----------------------------------------------------|-------------|-------|--|--|--|--|
| COORDENAÇÃO DE ESTÁGIO - CAMPUS JOÃO PESSOA                                        |                                                    |             |       |  |  |  |  |
| Acompanhamento do Estágio<br>O Sim<br>Periodicidade Relatórios (dias) 180<br>O Não | Ofertar Estágios Automaticamente<br>O Não<br>O Sim |             |       |  |  |  |  |
| Salvar                                                                             |                                                    | <u>i</u> Ee | echar |  |  |  |  |

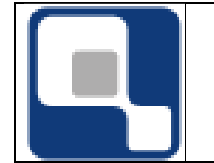

Configuração dos Contratos de Estágio

Acompanhamento do Estágio:

Qual a configuração marcado como Não, é necessário acessar no menu [Estágio] Cadastros>>Contratos de Estágios>>Inclusão / Manutenção, selecionar a matrícula e criar o relatório do tipo Final(este é relatório que é avaliado)

| Ō | Cadastro de                   | e Estágios   |                  |                 |           |      |            |               |              |                    |
|---|-------------------------------|--------------|------------------|-----------------|-----------|------|------------|---------------|--------------|--------------------|
| E | <u>E</u> stágios <u>R</u> ela | atórios      |                  |                 |           |      |            |               |              |                    |
|   | Código                        | Tipo de Rela | atório           |                 |           |      |            |               | En           | trega Prevista     |
|   |                               |              |                  |                 |           |      |            |               | • •          | //                 |
|   | Professor Orier               | ntador       |                  |                 |           |      |            |               |              | AA                 |
|   | Observações                   | 1            |                  |                 |           |      |            |               |              | <u> </u>           |
|   | Obscivações                   |              |                  |                 |           | _    |            |               |              |                    |
|   |                               |              |                  |                 |           |      |            | -             | 1            |                    |
| 1 |                               |              |                  |                 |           |      | to Inserir | <u> </u>      | Alterar      | S Visualizar       |
|   | Código                        | Tipo         | Entrega Prevista | Entrega Efetiva | Resultado | Nota | Conceito   | Situação      | Professor    |                    |
| ŀ | 1165                          | Final        | 23/01/2012       | 23/01/2012      |           |      |            | Aguardando Av | MARIA DA COL | NCEIÇAO MON        |
|   |                               |              |                  |                 |           |      |            |               |              |                    |
|   |                               |              |                  |                 |           |      |            |               |              |                    |
|   |                               |              |                  |                 |           |      |            |               |              |                    |
|   |                               |              |                  |                 |           |      |            |               |              |                    |
|   |                               |              |                  |                 |           |      |            |               |              |                    |
|   |                               |              |                  |                 |           |      |            |               |              |                    |
|   |                               |              |                  |                 |           |      |            |               |              |                    |
|   |                               |              |                  |                 |           |      |            |               |              |                    |
|   |                               |              |                  |                 |           |      |            |               |              |                    |
|   |                               |              |                  |                 |           |      |            |               |              |                    |
|   |                               |              |                  |                 |           |      |            |               |              |                    |
|   |                               |              |                  |                 |           |      |            |               |              |                    |
| L |                               |              |                  |                 |           |      |            |               |              | Nº de Registros: 1 |
|   | • 1                           |              |                  |                 |           |      |            |               |              | N- de Registros: 1 |
|   | ✓ <u>A</u> plicar             | X Cancelar   |                  |                 |           |      |            |               |              | <u> </u>           |